# かわさきイベントアプリの設定方法

2025.05 教育委員会事務局教育政策室

ダウンロードは

こちらから

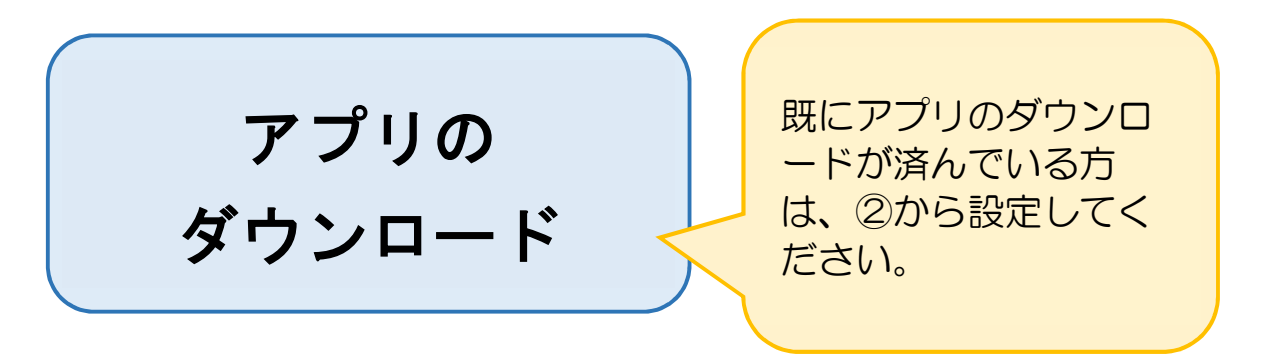

①「かわさきイベントアプリ」をダウンロードする (お使いの OS にあわせて、下記二次元コード・URL を使用してください)

かわさきイベントアプリ

iPhone

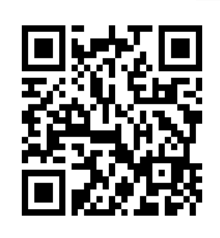

iPhone 用 (App Store からダウンロード)
https://itunes.apple.com/jp/app/id1214180077?mt=8

Android

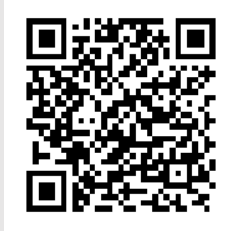

・Android 用(Google Play からダウンロード)

https://play.google.com/store/apps/details?id=jp.co.meta.kawasakieventapp

## ダウンロード後の設定

### ②ダウンロードしたアプリをタップする

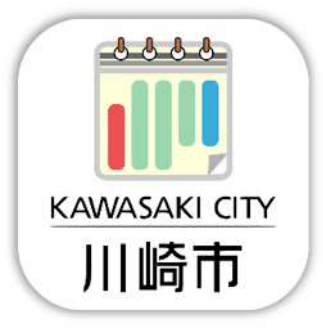

### ③利用規約を確認の上「OK」をタップする

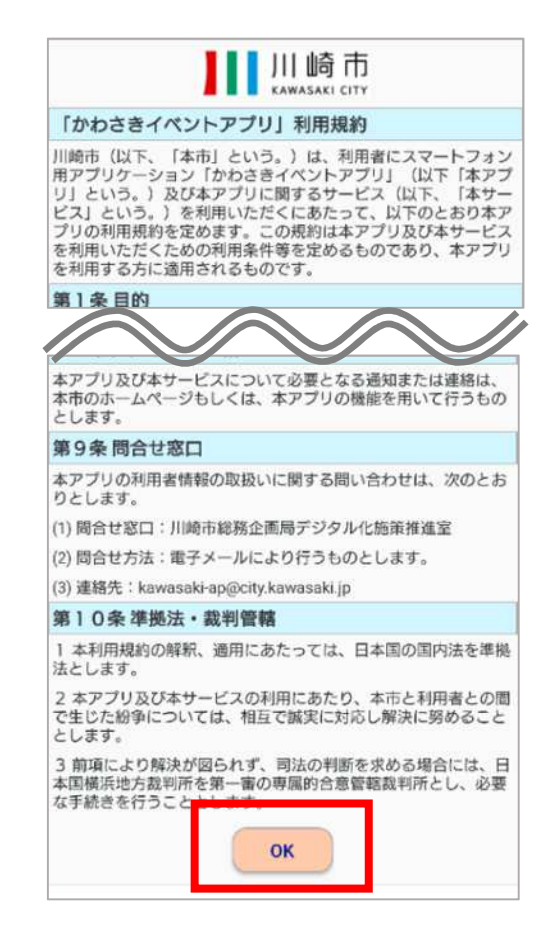

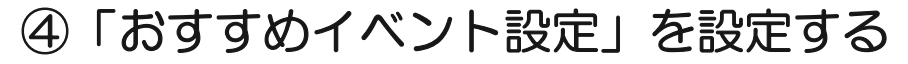

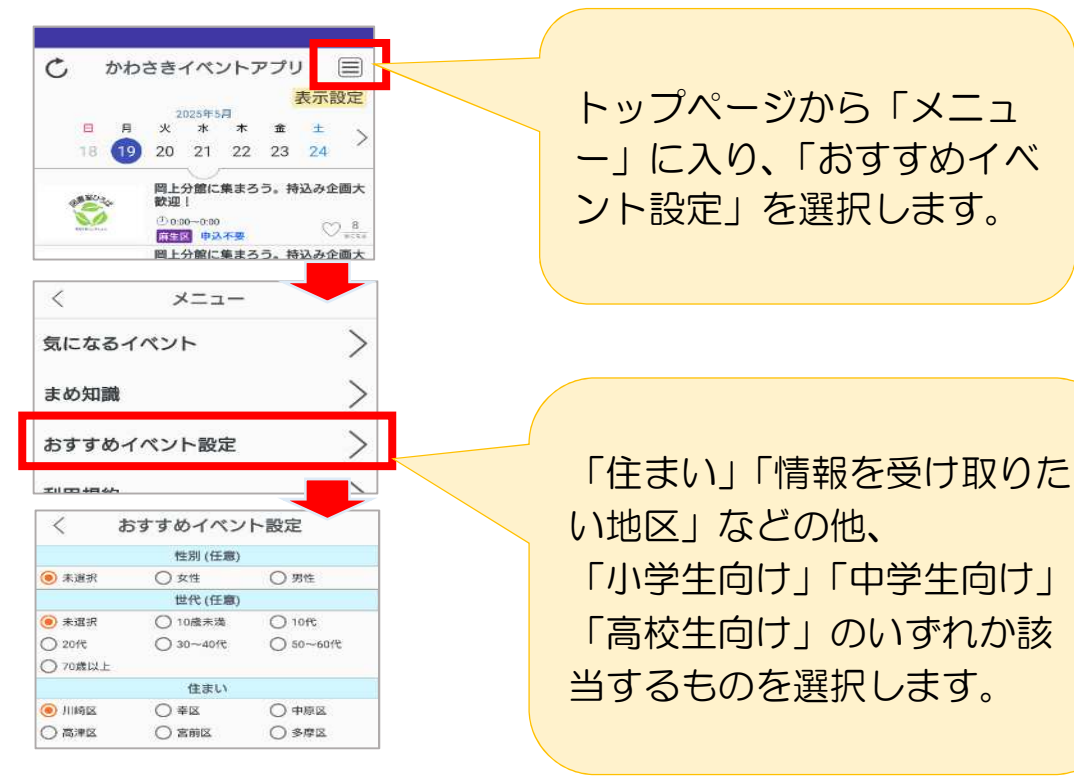

#### ⑤表示の仕方を設定する

| かわさきイベントアブリ 表示設定 2025年5月 月 火 水 木 金 主 18 19 20 21 22 23 24 W型 ! W型 ! W型 ! @@@@@@@@@@@@@@@@@@@@@@@@@@@@@@@@ | トップページから「表示設定」<br>をタップし、設定します。 |
|----------------------------------------------------------------------------------------------------|--------------------------------|
| <u>同上が能に集まうり、</u> (4)<br>イベント表示内容                                                                         |                                |
| ● すべてのイベント ○ おすすめイベント                                                                                     |                                |
| ○ 申込受付中イベン ○ 申込不要イベント<br>ト                                                                                |                                |
| イベント表示順                                                                                                   |                                |
| 種類                                                                                                    |                                |
| ● 開催日時 ○ 申込期限                                                                                             |                                |
| 日時                                                                                                    | 【問合せ先】                         |
| ● 昇順 ○ 降順                                                                                                 | <br>                           |
|                                                                                                    |                                |
| 元了                                                                                                    | 044-200-2838                   |